## ГОСУДАРСТВЕННОЕ АВТОНОМНОЕ УЧРЕЖДЕНИЕ ДОПОЛНИТЕЛЬНОГО ПРОФЕССИОНАЛЬНОГО ОБРАЗОВАНИЯ «СМОЛЕНСКИЙ ОБЛАСТНОЙ ИНСТИТУТ РАЗВИТИЯ ОБРАЗОВАНИЯ»

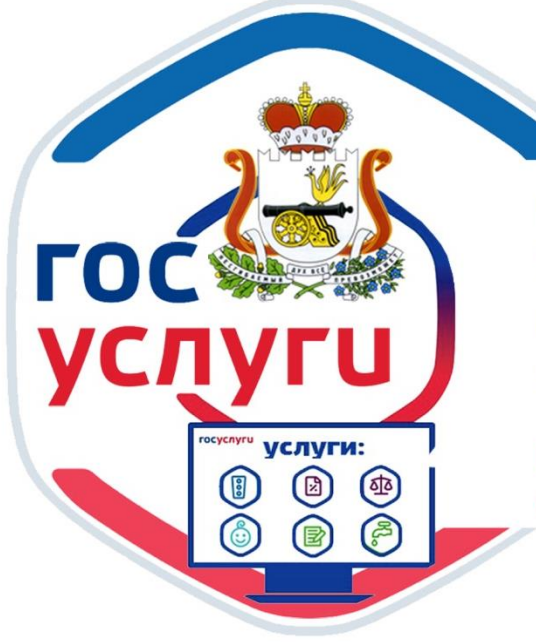

# ПОЛУЧЕНИЕ ГОСУДАРСТВЕННОЙ УСЛУГИ «ЭЛЕКТРОННЫЙ ЖУРНАЛ» И «ЭЛЕКТРОННЫЙ ДНЕВНИК» ЧЕРЕЗ ПОРТАЛ ГОСУСЛУГ

ИНСТРУКЦИЯ ДЛЯ РОДИТЕЛЕЙ УЧАЩИХСЯ ШКОЛ СМОЛЕНСКОЙ ОБЛАСТИ

СМОЛЕНСК 2016

#### Составитель:

А.А. Забелло - методист отдела дистанционных образовательных технологий ГАУ ДПО СОИРО

Инструкция для родителей учащихся школ Смоленской области «Получение государственной услуги «Электронный журнал» и «Электронный дневник» через Портал госуслуг». - Смоленск, Типография ГАУ ДПО СОИРО, 2016. – 12 с.

#### ВАЖНО!!!

### Для получения услуги в электронном виде через WEB портал ГОСУСЛУГ, каждый заинтересованный в этом родитель должен лично обратиться в школу, где учится его ребенок, с заявлением и сообщить о желании получать данную услугу, предоставив для этого свои персональные данные администрации школы.

Если Вы зарегистрированы на портале **ГОСУСЛУГИ** и Ваш ребёнок учится в школе, то эта услуга для Вас (см. рис. 1).

| 🎬 🗸 Для граждан 🗸                            |                                    |                                         |                       |               | 🕈 Смоленск 🛛 💳 RUS 🗸 |
|----------------------------------------------|------------------------------------|-----------------------------------------|-----------------------|---------------|----------------------|
| госуслуги                                    | Каталог услуг                      | Помощь и поддержка                      | Оплата                | Q             | • Личный кабинет     |
| 🔒 Главная Категории услуг                    | Получение информации о те          | кущей успеваемости учащегося            |                       |               |                      |
| Предоставле<br>учащегося, ве<br>электронного | ние инфо<br>едение эл<br>э журнала | омации о те<br>ектронного<br>успеваемос | <ущей<br>дневні<br>ти | успе<br>ика и | ваемости             |
| < Вернуться Получе                           | ение информаци                     | и о текущей успева                      | емости уча            | ащегося       |                      |

Рис.1. Окно данной услуги на портале

## Для этого:

1. Заходим на сайт <u>http://67.gosuslugi.ru/pgu/</u> или <u>https://www.gosuslugi.ru/ (</u>см. рис. 2)

| 🕮 ~ д                          | (ля граждан 🗸                                        |                                                         | ♥ Смоленск 🛛 🗮 RUS ∨                                 |
|--------------------------------|------------------------------------------------------|---------------------------------------------------------|------------------------------------------------------|
| госус                          | Алуги Каталог услуг Помо                             | щь и поддержка Оплата Q                                 | • Личный кабинет                                     |
| < >                            |                                                      |                                                         | ~                                                    |
| Дороі<br>жених                 | гие<br>х и невеста!                                  |                                                         | услуга)<br>Теперь пользоваться<br>госуслугами очень  |
| Согласны ли в<br>только в день | вы посетить ЗАГС<br>бракосочетания?                  |                                                         | npoctol<br>Boint                                     |
| Согласны                       | (                                                    |                                                         | Зарепистрироваться                                   |
| Веодите наз                    | звание услуги или ведомства                          |                                                         | Q                                                    |
| Например; зат                  | ранпаслорт, пенсионный фонд, детский сад, водительск | ое удостоверение                                        |                                                      |
|                                | Попу                                                 | лярные услуги                                           |                                                      |
|                                | Штрафы ГИБДД                                         | Налоговая задолженность                                 | Судебная<br>задолженность                            |
|                                | Воспользуйтесь онлайн-оплатой и настройте получение  | Достаточно вашего ИНН, чтобы проверить задолженность по | Для проверки задолженности<br>нужны только ваши имя, |

Рис.2. Главное окно портала

2. Авторизуемся на портале ГОСУСЛУГИ: входим в свой <u>Личный кабинет</u>, указывая свои данные (логин и пароль) (см. рис. 3).

| СССУСЛУГИ<br>Доступ к сервикам<br>алектронного правительства                                                                                                    |
|----------------------------------------------------------------------------------------------------|
| Вход<br>для портала Госуслуг                                                                                                    |
| Мобильный телефон или почта                                                                                                    |
| Войти<br>Чухой компьютер Восстановить пароль                                                                                                    |
| Зарепистрируйтесь для полного доступа к сервисам<br>Вход с помощью: СНИЛС Электронных средств                                                                                                    |
| Официальный интернет-портал         Pyccanit         ×         8 800 100-70-10         support@gosuslugi.rul         ©           Макой<br>посударственных услуг, 2016 г         Pyccanit         ×         +7 499 550-18-39 <u>Форма_обратной связи</u> Респенения |

Рис.3. Окно авторизации пользователя

3. В разделе **Каталог услуг**, находим кнопку Все услуги и нажимаем её (см. рис. 4).

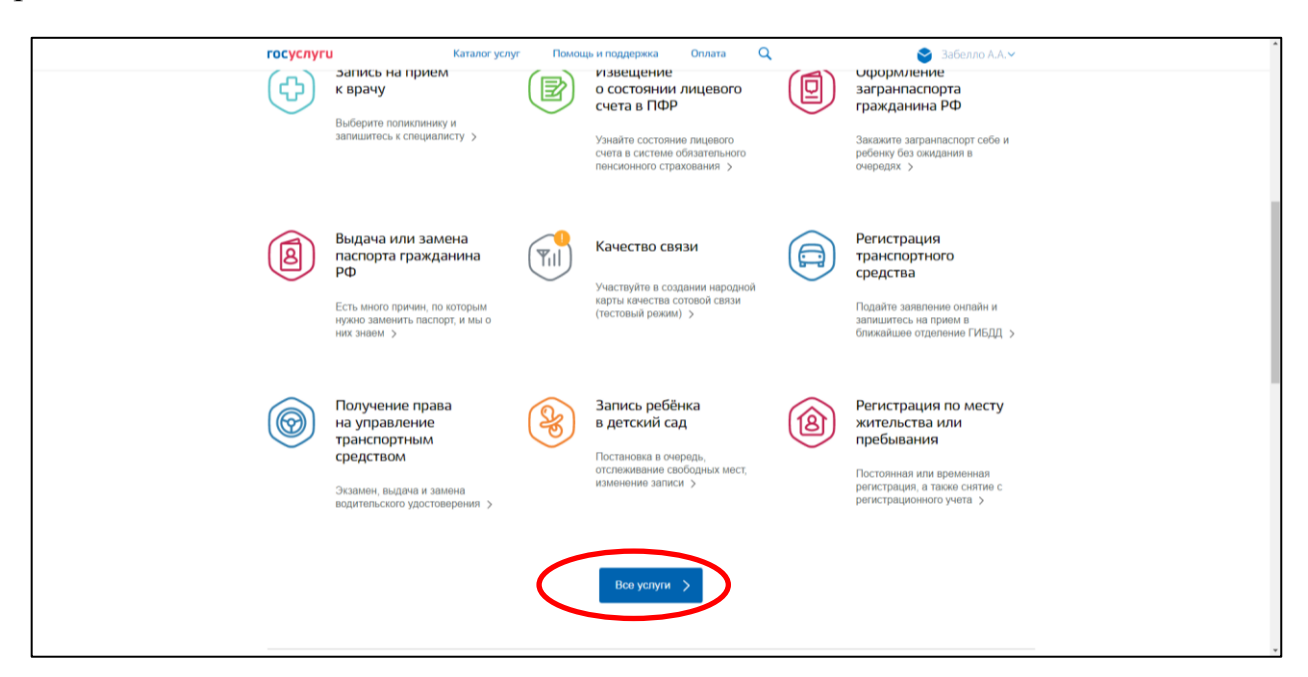

Рис.4. Окно каталога услуг сокращенный вид

4. Далее находим пиктограмму

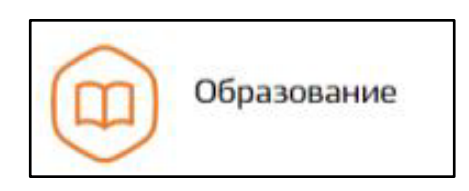

и ниже кнопку Все услуги и нажимаем её (см. рис. 5).

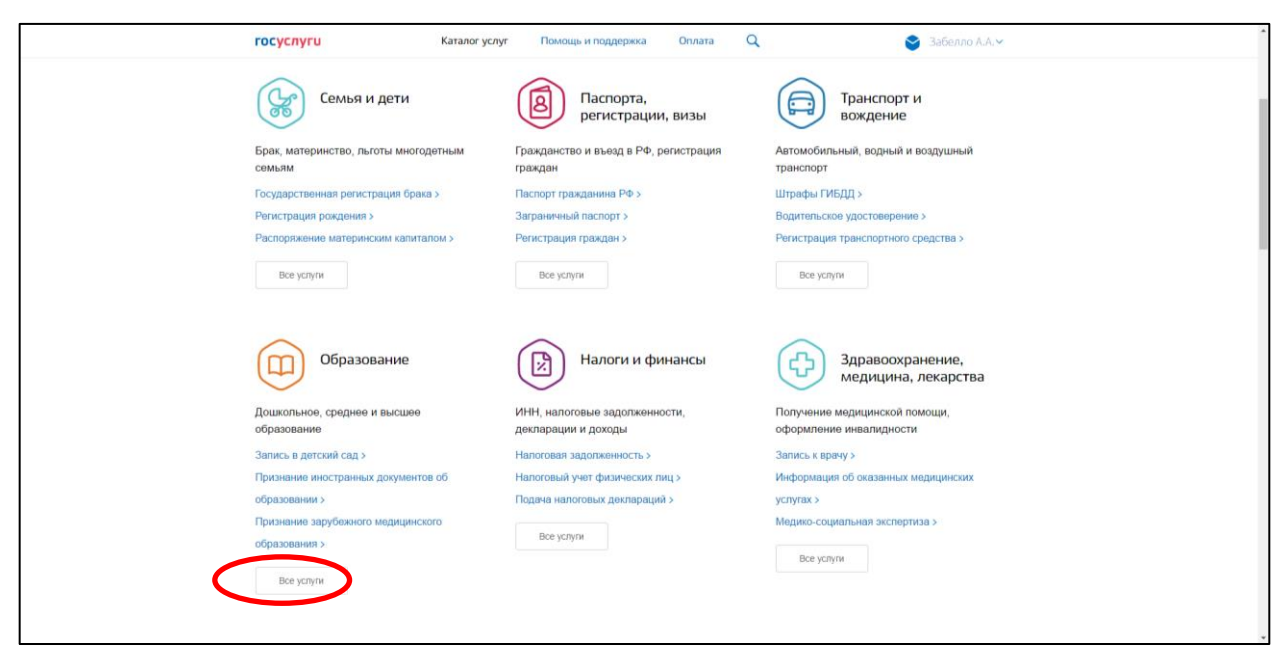

Рис.5. Окно каталога услуг расширенный вид

На экране видим список доступных услуг данного раздела в нашем регионе.

5. Выбираем услугу « Электронный дневник и журнал успеваемости,» (рис.6.)

|                                | госуслуги Каталогуслуг Помощь и поддержка Оплата Q SaGeлло А.А.~                                                                                                    |
|--------------------------------|----------------------------------------------------------------------------------------------------|
|                                | Запись в детский сад<br>Постановка в очередь,<br>отслежвание свободных мест,<br>изменение записи >         Признание<br>иностранных<br>образовании         Признание<br>зарубежного<br>медицинского<br>образования         Признание<br>зарубежного<br>медицинского<br>образования           Получие свидетельство о<br>признани иностранного<br>образования или явалификация >         Получие свидетельство о<br>призначи иностранного<br>образования         Получие свидетельство о<br>призначи иностранного<br>образования         Получие свидетельство о<br>призначи иностранного<br>образования         Получие свидетельство о<br>призначи иностранного<br>образования         Получие свидетельство о<br>призначи иностранного<br>образования         Получие свидетельство о<br>призначи иностранного<br>образования |
|                                | Сертнфикаты, разрешения, экспертизы                                                                                                    |
|                                | Услуги вашего региона<br>Ваше местополение: Смотенск                                                                                                    |
|                                | Департамент Смоленской области по образованию, науке и делам молодежи                                                                                                    |
|                                | О Предоставление информации об образовательных программах и учебных планах, рабочих программах учебных курсов, предметов, дисциплин (мадулей), подовых календарных учебных графиках >                                                                                                    |
|                                | Лицензирование образовательной деятельности >                                                                                                    |
| <                              | Эпектронный дневник и хурнал успеваемости >                                                                                                    |
|                                | Зачисление в образовательное учреждение (общеобразовательное учреждение) >                                                                                                    |
| https://www.aosusluoi.ru/16357 | О Предоставление информации о результатах сданных экзаменов, тестирования >                                                                                                    |

Рис.6. Окно списка доступных услуг

6. В разделе <u>Электронный дневник и журнал успеваемости</u>, необходимо получить эту услугу прямо на портале, для этого нажимаем на кнопку <u>Получить услугу</u> (см. рис. 7).

| госуслуги                                                                           | Каталог услуг                                 | Помощь и поддержка   | Оплата | Q                    | 😂 Забелло А.А. 🗸                                                |
|-------------------------------------------------------------------------------------|-----------------------------------------------|----------------------|--------|----------------------|-----------------------------------------------------------------|
| Электронный Д                                                                       |                                               |                      |        |                      |                                                                 |
| с вернуться Получение информации об успеваемости обучающегося                       |                                               |                      |        | Yenyry npedottaeneet |                                                                 |
|                                                                                     |                                               |                      |        | 6                    | Девартамент Смоленской области<br>по образованию, науке и депам |
| Содержание                                                                          | Описан                                        |                      |        |                      | roniving Antist                                                 |
| Описание услуги                                                                     | Chinean                                       | ие услуги            |        |                      |                                                                 |
| Как получить услугу<br>Сроки оказания услуги<br>Категории получателей               | Как получ                                     | нить услугу          |        |                      |                                                                 |
| Основания для оказания услуги,<br>основания для отказа<br>Разультат оказания услуги | Способы по<br>Лично                           | эдачи заявки:        |        |                      |                                                                 |
| Контакты                                                                            | • Лично                                       | олучения результата: |        |                      |                                                                 |
| Документы                                                                           | • По телеф                                    | рону                 |        |                      |                                                                 |
| Документы, необходимые для<br>получения услуги:                                     | <ul> <li>Ho e-mail</li> <li>Ha WEB</li> </ul> | сайте                |        |                      |                                                                 |
| Заявление родителей (законных представителей) [зилс регион]                         |                                               |                      |        |                      |                                                                 |

Рис.7. Окно услуги

7. Далее система автоматически перенаправляет нас на предыдущую версию портала госуслуг (см. рис. 8).

| госуслуги                                                                                                    | Каталог услуг Помощь и поддержка                                                  | Onnara Q                                                            | 📚 Забелло А.А.~                                                                         |
|----------------------------------------------------------------------------------------------------|-----------------------------------------------------------------------------------|---------------------------------------------------------------------|-----------------------------------------------------------------------------------------|
| Электронный д                                                                                                    | невник и журнал у                                                                 | спеваемости                                                         |                                                                                         |
| с вернуться Получени                                                                                                    | е информации об успеваемос                                                        | ти обучающегося                                                     | *                                                                                       |
| Гостуги                                                                                                    | Для продолжения вы будет<br>на предыдущую версию по                               | е перенаправлены<br>ртала госуслуг<br>боле улобного получение угруг | Услугу предоставляет<br>Департамент Смоленской области<br>ко, науке и делам<br>Услугу > |
| Содержание<br>Описание услуги<br>Как получить услугу<br>Слови контрана услуги                                                                  | па настоянно дероктивани серинс дол<br>Перейти се<br>Вы будете автоматически пере | жиас<br>направлены через ()                                         |                                                                                         |
| сцона оказанна услуги<br>Катеории получателей<br>Основания для оказания услуги<br>основания для оказа<br>Результат оказания услуги<br>Контакты | Способы подачи заявки:<br>Лично<br>Способы получения результата:                  |                                                                     |                                                                                         |
| Документы<br>Документы, необходимые для<br>получения услуги:<br>Загаление родителей (захонных<br>полуставителей) из                            | • Лично<br>• По телефону<br>• По е-mail<br>• На WEB сайте                         |                                                                     |                                                                                         |

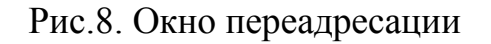

8. Далее предоставление услуги реализуется в три этапа.

#### 8.1. На первом этапе:

Система проверяет и идентифицирует нас как потребителя данной услуги автоматически. Остается нажать мышкой только кнопку Далее (см. рис 9).

| STEKTPOHHOE<br>IPABUTENTKI         Tenedomin noadesexus:         Лигоний кабинет:           Городни превромм нак нажедой         8 (800) 100-70-10<br>за рамкрай + 7 (499) 550-18-39         Забягов АА |
|----------------------------------------------------------------------------------------------------|
| Электронные услуги Информация об услугах Органы власти Лососуслуг Q                                                                                                    |
| ше 2 воба образование режимом Получение информации об успеваемости обучающегося                                                                                                    |
| В случае, если размещенные ниже поля останотся незаполненными, необходимо обновить информацию в Вашем личном<br>кабинете Информация о родителе (раконном предотавителе) ребенка!                        |
| Требуется ввести информацию о родителе ребенка!                                                                                                    |
| Персональные дзиные                                                                                                    |
| *¢awwww disterno                                                                                                    |
| *Vaux (App)p                                                                                                    |
| Опестно Александровеч                                                                                                    |
| Удостоверение личности                                                                                                    |
| *Тап документа Паспорт праходанныя Российской Федерации.                                                                                                    |
| Copie garywere grave contents an 4 updp                                                                                                    |
| 132727<br>Сария далучиента далина састичка на Е цифр                                                                                                    |
| <ul> <li>Видан<br/>ГСМОЛЕНСКА</li> </ul>                                                                                                    |
| *Дана нь                                                                                                    |
| Наяд Окасана услуги Дане                                                                                                    |
| e e * * * * * * *                                                                                                    |

Рис.9. Окно получения услуги

8.2. На втором этапе: Необходимо выбрать **\*Тип учреждения**, в нашем случае это школы , т.е. **Общеобразовательное учреждение**, (см. рис. 10).

| ПРАВИТЕЛЬСТВО         14/16/20/ни ПОЗДАБРЖИ:         Лигчный хабинет:           ГООСПУТИ         0 РОССИ         8 (800) 100-70-10         34 (2001) 100-70-10         34 (2001) 100-70-10         34 (2001) 100-70-10         34 (2001) 100-70-10         34 (2001) 100-70-10         34 (2001) 100-70-10         34 (2001) 100-70-10         34 (2001) 100-70-10         34 (2001) 100-70-10         34 (2001) 100-70-10         34 (2001) 100-70-10         34 (2001) 100-70-10         34 (2001) 100-70-10         34 (2001) 100-70-10         34 (2001) 100-70-10         34 (2001) 100-70-10         34 (2001) 100-70-10         34 (2001) 100-70-10         34 (2001) 100-70-10         34 (2001) 100-70-10         34 (2001) 100-70-10         34 (2001) 100-70-10         34 (2001) 100-70-10         34 (2001) 100-70-10         34 (2001) 100-70-10         34 (2001) 100-70-10         34 (2001) 100-70-10         34 (2001) 100-70-10         34 (2001) 100-70-10         34 (2001) 100-70-10         34 (2001) 100-70-10         34 (2001) 100-70-10         34 (2001) 100-70-10         34 (2001) 100-70-10         34 (2001) 100-70-10         34 (2001) 100-70-10         34 (2001) 100-70-10         34 (2001) 100-70-10         34 (2001) 100-70-10         34 (2001) 100-70-10         34 (2001) 100-70-10         34 (2001) 100-70-10         34 (2001) 100-70-10         34 (2001) 100-70-10         34 (2001) 100-70-10         34 (2001) 100-70-10         34 (2001) 100-70-10         34 (2001) 100-70-10         34 (2001) 100-70-10 <td< th=""></td<> |
|----------------------------------------------------------------------------------------------------|
| Электронные услуги Информация об услугах Органы власти Лесск услуг 🤉                                                                                                    |
| Uar 1. Hologonujur a samona Uar 2. Bufig afgasamouste persanan Plantosory (open                                                                                                    |
| Получение информации об успеваемости обучающегося                                                                                                    |
| Чернових заядления сохранен 12.10.2016 15.46                                                                                                    |
| *Тип учреждения Общеобразовательное зареждение *                                                                                                    |
| *O6passmersee                                                                                                    |
| *ФИО ребенка                                                                                                    |
| Дневник                                                                                                    |
| Журнал                                                                                                    |
| (Для просмотра промежуточной/итоговой аттестации активируйте журнал)                                                                                                    |
| Расписание и домащнее задание                                                                                                    |
| *за период с 👘                                                                                                    |
| *no 12.10.2016 🛗                                                                                                    |
|                                                                                                    |
|                                                                                                    |
| Назид                                                                                                    |

Рис.10. Окно получения услуги

Затем выбрать из списка **\*Общеобразовательное учреждение**, именно ту школу, в которой учится именно Ваш ребенок (см. рис. 11).

| Электронное<br>привительство<br>Госускуют провремые как наконойт         Телеволым подаважка:         Ли чимай кабинит:           Госускуют провремые как наконойт         8 России:         8 8000 100-70-10<br>за граница + 7 (499) 550-18-39         Забалло АА                                                                                                    |
|----------------------------------------------------------------------------------------------------|
| Электронные услуги Информации об услугах Органы власти Пологуслуе      а.     Пологуслуе     Пологуслуе     Пологуслуе     Пологуслуение информации об услеваемости обучающегося                                                                                                    |
| Чернових замлении сограниц 12.10.2016 16.46<br>*Тен уси-<br>*Общнобразовательное учреждение<br>*Общаобразовательное учреждение<br>*Общаобразовательное учреждение<br>*Общаобразовательное учреждение<br>*Общаобразовательное учреждение<br>*Общаобразовательное учреждение<br>*Общаобразовательное учреждение<br>*                                                                                                    |
| "     "     "     "     "     "     "     "     "     "     "     "     "     "     "     "     "     "     "     "     "     "     "     "     "     "     "     "     "     "     "     "     "     "     "     "     "     "     "     "     "     "     "     "     "     "     "     "     "     "     "     "     "     "     "     "     "     "     "     "     "     "     "     "     "     "     "     "     "     "     "     "     "     "     "     "     "     "     "     "     "     "     "     "     "     "     "     "     "     "     "     "     "     "     "     "     "     "     "     "     "     "     "     "     "     "     "     "     "     "     "     "     "     "     "     "     "     "     "     "     "     "     "     "     "     "     "     "     "     "     "     "     "     "     "     "     "     "     "     "     "     "     "     "     "     "     "     "     "     "     "     "     "     "     "     "     "     "     "     "     "     "     "     "     "     "     "     "     "     "     "     "     "     "     "     "     "     "     "     "     "     "     "     "     "     "     "     "     "     "     "     "     "     "     "     "     "     "     "     "     "     "     "     "     "     "     "     "     "     "     "     "     "     "     "     "     "     "     "     "     "     "     "     "     "     "     "     "     "     "     "     "     "     "     "     "     "     "     "     "     "     "     "     "     "     "     "     "     "     "     "     "     "     "     "     "     "     "     "     "     "     "     "     "     "     "     "     "     "     "     "     "     "     "     "     "     "     "     "     "     "     "     "     "     "     "     "     "     "     "     "     "     "     "     "     "     "     "     "     "     "     "     "     "     "     "     "     "     "     "     "     "     "     "     "     "     "     "     "     "     "     "     "     "     "     "     "     "     "     "     "     "     "     "     "     "     "     "     "     "                                                                                                        |
| МБОУ «Тимазаки Nell к Смоленск<br>(Длюзуч когда промек)<br>МБОУ «Тимазаки Nell к Смоленск<br>МБОУ «Тимазаки Nell к Смоленска<br>МБОУ «Тимазаки Nell к Смоленска<br>МБОУ «Тимазаки Nell к Смоленска<br>МВОУ «Тимазаки Nell к Смоленска<br>МВОУ «Тимазаки Nell к Смоленска<br>МВОУ «Тимазаки Nell к Смоленска<br>МВОУ «Тимазаки Nell к Смоленска<br>МВОУ «Тимазаки Nell к Смоленска<br>МВОУ «Тимазаки Nell к Смоленска<br>МВОУ «Тимазаки Nell к Смоленска<br>МВОУ «Тимазаки Nell к Смоленска<br>МВОУ «Тимазаки Nell к Смоленска<br>МВОУ «Тимазаки Nell к Смоленска<br>МВОУ «Тимазаки Nell к Смоленска<br>МВОУ «Тимазаки Nell к Смоленск |
| *mo 12.10.2016 (1)                                                                                                    |
| Назд                                                                                                    |

Рис.11. Окно получения услуги

Выбор учреждения произведен, в нашем примере это 32 школа (см. рис. 12).

| ЭлЕКТРОННОЕ<br>продукти<br>Гоуслуки продочны ила инакода!         Телекфоны поддержия:         Ли чный кабинет:           В посоля         8 (800) 100-70-10         За траницак + 7 (499) 550-18-39         Забалло А.А. | ЭЛЕКТРОННОЕ<br>Правительство<br>госуслуги<br>Госуслуги |
|----------------------------------------------------------------------------------------------------|--------------------------------------------------------|
| Эпектронные услуги Информация об услугах Органы власти Ловск услуг 🤉 🤉                                                                                                    | Электронные услуги                                     |
| Ши 1. Ундермация акониция — — — — — — — — — — — — — — — — — — —                                                                                                    | Шаг 1. Информация о залентеле                          |
| Получение информации об успеваемости обучающегося                                                                                                    | Получение и                                            |
| Чернових залаления сохранен 12.10.2016 15:46                                                                                                    | Чернових заявления сохранен 12.                        |
| <ul> <li>Тип учреждения</li> <li>Общеобразовательное учреждение</li> </ul>                                                                                                    | • Тип учреждения                                       |
| *Образовательное МБОУ "СШ № 32 им С.А.Гавочина" ~                                                                                                    | * Образовательное учреждение                           |
| *ФИО ребенка                                                                                                    | *ФИО ребенка                                           |
| Дневник                                                                                                    | Дневник                                                |
| Журнал                                                                                                    | Журнал                                                 |
| (Для просмотра промежуточной/итоговой аттестации активируйте журнал)                                                                                                    | (Для просмотра промежут-                               |
| Расписание и домашнее задание                                                                                                    | Расписание и домашнее :                                |
| *за период с 🛛 🕅                                                                                                    | *за период с                                           |
| *no 12.10.2016 🕅                                                                                                    | *no 1:                                                 |
|                                                                                                    |                                                        |
|                                                                                                    |                                                        |
| Описание услуги                                                                                                    | Назад                                                  |

Рис.12. Окно получения услуги

8.3. На третьем этапе - следующий шаг: из списка **\*ФИО ребенка**, выбираем соответствующие данные своего ребенка (см. рис. 13).

| от развительство и наша на наша на на наша на на                                                                                                    | 0 Т <u>альболы подавожи:</u> Личный кабинет:<br>в Россия 8 (800) 100-70-10<br>за границей + 7 (499) 550-18-39<br>ока                                                                                                    |
|----------------------------------------------------------------------------------------------------|----------------------------------------------------------------------------------------------------|
| Электронные услуги                                                                                                    | Информация об услугах Органы власти Лоиск услуг                                                                                                    |
| Ши 1. Пофринаций в залистичи<br>ПОЛУЧЕНИЕ<br>Чарновик залистичик сограния<br>«Тиля учреждения<br>«Образовательное<br>учрежни<br>«Образовательное<br>учрежни<br>«Образовательное<br>»<br>«Образовательное<br>»<br>«Образовательное<br>»<br>«Образовательное<br>»<br>«Образовательное<br>»<br>«<br>»<br>«<br>»<br>»<br>»<br>«<br>»<br>»<br>»<br>»<br>»<br>»<br>»<br>«<br>»<br>»<br>»<br>»<br>»<br>»<br>»<br>»<br>»<br>»<br>»<br>»<br>» | Виг 2 Выбар абранавлениете ракаднам      Ористропости обучающегоска      И 12 10:2016 15:40      Общеобразовательное учреждение      MGCV 7011 12: 33-2010 0-5      Pre выбрано]      [Pte выбрано]      Забелпо Валерия Артуровна |
| (Для просмотра промеж                                                                                                    | куточной/итоговой аттестации активируйте журнал)                                                                                                    |
| Расписание и домашн                                                                                                    | нее задание                                                                                                    |
| *за период с<br>*во                                                                                                    | 12.10.2016                                                                                                    |
| Назад                                                                                                    | Описание услуги                                                                                                    |

Рис.13. Окно получения услуги

Теперь нам доступны **\*Дневник**, **\*Журнал** и **\*Расписание и домашнее** задание, для получения информации необходимо обязательно указать **\***<u>за</u> <u>период с</u> и не забыть <u>\*по (см. рис. 14).</u>

|   | Олектронное<br>правительство<br>Геустри проднеми как инакайи         Телевоны подаержия:         Личный каб инят:           Теустри проднеми как инакайи         В России в (800) 100-70-10<br>за границай + 7 (499) 560-18-39         Забягов АА         В                                                                                                    |
|---|----------------------------------------------------------------------------------------------------|
|   | Электронные услуги Информация об услугах Органы власти Воксе услуг Q                                                                                                    |
|   | ше 2 выбра ибранательного реалистика Присторинали Присторинали Прис<br>Присторинали Присторинали Присторинали Присторинали Присторинали Присторинали Присторинали Присторинали Присторинали Присторинали Присторинали Присторинали Присторинали Пристори Присторинали Присторинали Присторинали Присторинали Прис |
|   | *Тип учреждения Общеобразовательное учреждение 👻                                                                                                    |
|   | *Образовательное МБОУ *CШ № 32 им. С А Павочкина"                                                                                                    |
|   | соция Палерия Артуровна v                                                                                                    |
|   | Диевник                                                                                                    |
|   | Журнал                                                                                                    |
|   | (Для просмотра промежуточной/итоговой аттестации активируйте жуз. ап)                                                                                                    |
| ( | Расписание и домашнее задние "за период с                                                                                                    |
|   | *no 12.10.2016                                                                                                    |
|   |                                                                                                    |
|   | Назд Онисание услуги                                                                                                    |

Рис.14. Окно получения услуги

Далее в нашем примере выбираем мышкой только \*Дневник, выбираем например \*<u>за период с</u> 01.10.2016 <u>\*по</u> 12.10.2016 и нажимаем мышкой кнопку Показать и видим результат на экране (см. рис. 15).

|     | ЭЛЕКТРОННОЕ<br>ПРАВИТЕЛЬСТВО<br>ГОСУСЛУГИ         | телефонь<br>в Россия. 8 (<br>за границай. + 7 ( | поддержки:<br>800) 100-70-10<br>499) 550-18-39 | Личный кабинет:               | ĺ |
|-----|---------------------------------------------------|-------------------------------------------------|------------------------------------------------|-------------------------------|---|
|     | Электронные услуги                                | Информация об услугах                           | Органы власти Ло                               | иск услув                     |   |
|     | Шаг 1. Информация о заявителе                     | Шаг 2. Выбор образоват                          | ельного учреждения                             | Предпросмотр формы            |   |
|     | Получение ин<br>Черновик заявления сохранен 12 10 | формации об у<br>2016 15.50                     | спеваемости с                                  | бучающегося                   |   |
|     | * Тип учреждения 06                               | щеобразовательное учреждение                    |                                                | ٣                             |   |
|     | * Образовательное МЕ<br>учреждение                | ОУ "СШ№ 32 им.С.А Лавочкина"                    |                                                | *                             |   |
|     | *ФИО ребенка Зан                                  | белло Валерия Артуровна                         |                                                | *                             |   |
| L L | <ul> <li>Дневник</li> <li>Журнал</li> </ul>       |                                                 |                                                |                               |   |
|     | (Для просмотра промежуточ                         | ной/итоговой аттестации акти                    | вируйте журнал)                                |                               |   |
|     | Расписание и домашнее за                          | зание                                           |                                                |                               |   |
|     | *за период с 01.1                                 | 0.2016                                          |                                                |                               |   |
|     | 10 12.1                                           |                                                 |                                                |                               |   |
|     | Дневник                                           |                                                 |                                                |                               |   |
|     | Дата День<br>недели                               | Предмет Номер<br>урока                          | Задание Оценка                                 | Посещае Приме-<br>мость чание |   |
|     | 12-09- Понеде<br>2016 льник                       | Биолог 4<br>ия 4                                | 4                                              |                               |   |
|     | 21-09-<br>2016 Среда                              | Биолог 5<br>ия 5                                |                                                | н                             |   |
|     | 28-09-<br>2016 Среда                              | Биолог 5<br>ИЯ 5                                |                                                | н                             |   |
|     |                                                   |                                                 |                                                |                               |   |

Рис.15. Окно получения услуги

Можно в нашем примере выбирать мышкой только **\*Журнал**, выбираем например \*<u>за период с</u> 01.10.2016 <u>\*по</u> 12.10.2016 и обязательно указать по какому \**предмету* (в нашем примере это Биология) ( см. рис. 16).

| Получение                                                          | шиг высо областносто урагания поморологразоно                                                          |
|--------------------------------------------------------------------|----------------------------------------------------------------------------------------------------|
| Черновик заявления сохране                                         | 112 10 2016 15:53                                                                                      |
| *Тип учреждения                                                    | Общеобразовательное учреждение 👻                                                                       |
| * Образовательное<br>учреждение                                    | МБОУ "СШ № 32 им С.А. Лавочина" ~                                                                      |
| *ФИО ребенка                                                       | Забелло Валерия Артуровна 👻                                                                            |
| Укрнал<br>(Для просмотра проме<br>Расписанца одмаци<br>по предмера | ymowoóśnacci w winnecinałyci akmosobycine wyski w<br>ee sagasilie<br>Mie sadoawo                       |
| *за период с<br>*ло<br>Реду тат промекуто                          | [Не выбрано]<br>Английский для общения<br>Английский такик<br>Евкопогия<br>География<br>Естествознание |
| Журнал                                                             | Изордантельное излусство<br>жионумиций враг                                                            |
| Дата                                                               | Тема урока Задание Оценка Посещае Примечание<br>мость                                                  |

Рис.16. Окно получения услуги

Затем нажимаем мышкой кнопку Показать и видим результаты по Биологии на экране, перемещаясь вперед и назад по журналу (см. рис. 17).

| ЭЛЕКТРОННОЕ<br>ПРАВИТЕЛЬСТВО         Телевболы подавежки:         Личный кабинит:           В 1000 ЛИ         В 1000 ЛИ-70-10         Забело АА |
|----------------------------------------------------------------------------------------------------|
| Гаусари продреми как накадой<br>Запектронные услуги Информации об услугах Органы власти Лосок услуг Q                                           |
|                                                                                                    |
| Получение информации об успеваемости обучающегося                                                                                               |
| Чармових заявления сохранием 12.10.2016 15.54                                                                                                   |
| *Тип учреждения Общеобразовательное учреждение •                                                                                                |
| «Образовленное МБОУ "СШ № 32 им. С.А. Лавочина" «                                                                                               |
| *ФИО ребенка Забелло Валерия Артуроена v                                                                                                    |
|                                                                                                    |
| (Для просмопра промежуточной/umososo) ammeoma                                                                                                   |
| Расписание и домашнее задание                                                                                                    |
| по предмету Евополия · ·                                                                                                    |
| *за период с 01.09.2016                                                                                                    |
| *no 01.10.2016                                                                                                    |
| Результат промежуточной итоговой аттестации                                                                                                    |
| Xvpian                                                                                                    |
| Дата Тема урока Задание Оценка Посещае Примечание                                                                                               |
| Зволюционн<br>ав теория Ч.<br>12-09-2016 Даррема, ее 4<br>ссновние<br>положения.                                                                |
| Лр. №1*<br>Описание<br>21-09-2016 Инда по<br>иорфологич<br>есклку<br>критерию*                                                                  |
| Пр.192<br>                                                                                                    |
|                                                                                                    |
|                                                                                                    |
|                                                                                                    |

Рис.17. Окно получения услуги

Пробуем выбирать мышкой только **\*Расписание и домашнее**, выбираем например \*<u>за период с</u> 03.10.2016 <u>\*по</u> 08.10.2016 и нажимаем мышкой кнопку Показать и снова видим результат на экране (см. рис. 18).

| Электронные               | е услуги Информация об услугах Органы власти Поск услуга о            |
|---------------------------|-----------------------------------------------------------------------|
| Eller 1. Hospitalogie     | и и скластки Баг 2 Бибар «Бранзаничните ререкцики. Практретните форм. |
| Получи<br>Чериових заявле | иение информации об успеваемости обучающегося                         |
| *Тил уч                   | иреждения Общеобразовательное учреждение                              |
| * Образо<br>уч            | овательное МБОУ "СШ № 32 им. С А Павочкина" ч                         |
|                           | ИО ребенка Забелло Валерия Артуровна 👻                                |
| Днеоник                   |                                                                       |
| Журнал                    |                                                                       |
| (Для просмот              | тра промежуточной/итоговой аттестации активируйте журнап)             |
| Расписание                | не и домашнее задачи                                                  |
|                           | за период с 🛛 03.10.2016 🕅                                            |
|                           | *no 06.15.2016                                                        |
| Расписание и              | и домашнее задание                                                    |
| Data                      | га День Прелмят Время Аулитория Тема Домашиее                         |
| Jan a                     | недели урока урока задание                                            |
|                           |                                                                       |

Рис.18. Окно получения услуги

При необходимости, можно включить все параметры \*Дневник, \*Журнал и \*Расписание и домашнее задание.

Для получения информации необходимо обязательно указать \*<u>за период с</u> и не забыть <u>\*по</u> и получить сразу все результаты на экране (см. рис. 19).

|   | SPECTPOHHCE<br>TRADUTEINCEOB<br>Trocycnyur reperporter sas reasonadul         Tentetbores indicate zester:<br>In Porces         Revenuel x 36 sener:           Vocycnyur reperporter sas reasonadul         3 a repenningh + 7 (499) 550-18-39         3 adento A.A.         Image: Content of the seneric seneric seneri |
|---|----------------------------------------------------------------------------------------------------|
|   | Зпектронные услуги Информация об услугах Органы власти Поистуслуг Q                                                                                                    |
|   | Ши 1. Поференция с камение Ши 2. Выбар образование режидном Тректронет Оректронет Франк                                                                                                    |
|   | получение информации оо успеваемости обучающегося<br>Чернова завляния сорыны 12.10.2016 16.01                                                                                                    |
|   | *Test учреждения Общеобразовательное учреждение *                                                                                                    |
|   | *Ovjassenerovanik         ************************************                                                                                                    |
| ( |                                                                                                    |
|   | Weightan      (Internoor and a nooversymposition and antimetry and antipulation excitate)                                                                                                    |
|   | <ul> <li>Расуклание и домашиее задание</li> </ul>                                                                                                    |
|   |                                                                                                    |
|   | *за перида с 03.10.2016 m                                                                                                    |
|   |                                                                                                    |
|   | Borens                                                                                                    |

Рис.19. (Окно получения услуги)

9. Запрашиваемая услуга перед вами на экране